## Yapı Kredi Bankası SANAL POS AYARLARI

https://posnet.yapikredi.com.tr/PosnetF1/Login.jsp ekranına bankanızın sizlere vermiş olduğu Kullanıcı Adı ve Şifre ile giriş yapınız.

| Posnet  |                                                                                                    |
|---------|----------------------------------------------------------------------------------------------------|
| TOSTICE | Bankanızın sizlere vermiş olduğu                                                                                                    |
|         | Kullanıcı Adı ve Şifre ile giriş yapınız.                                                                                                    |
|         | Posnet'e girmek için lütfen kullanıcı adınızı ve şifrenizi yazınız.                                                                                             |
|         | Kullanıcı Adı                                                                                                    |
|         | Şifre                                                                                                    |
|         | 2500 2                                                                                                    |
|         | Doğrulama Kodu                                                                                                    |
|         | XVazgeç)<br>Tamam                                                                                                    |
|         | English                                                                                                    |
| Posn    | et ile ilgili tüm soru ve sorunlarınız için 444 0 448'den YKB Üye İşyeri Müşteri Hizmetleri 'ne ulaşabilirsiniz.                                                |
| Posn    | et Yönetici Ekranları'nda en iyi görüntü için 1024 x 768 ekran çözünürlüğü, High-Color renk ayarı ve<br>Internet Explorer 6 ve üstü tarayıcılar tavsiye ederiz. |
|         | Version : 2.5.2.0                                                                                                    |

## Banka ekranınızdaki Üye İşyeri Bilgileri sekmesine tıklayınız.

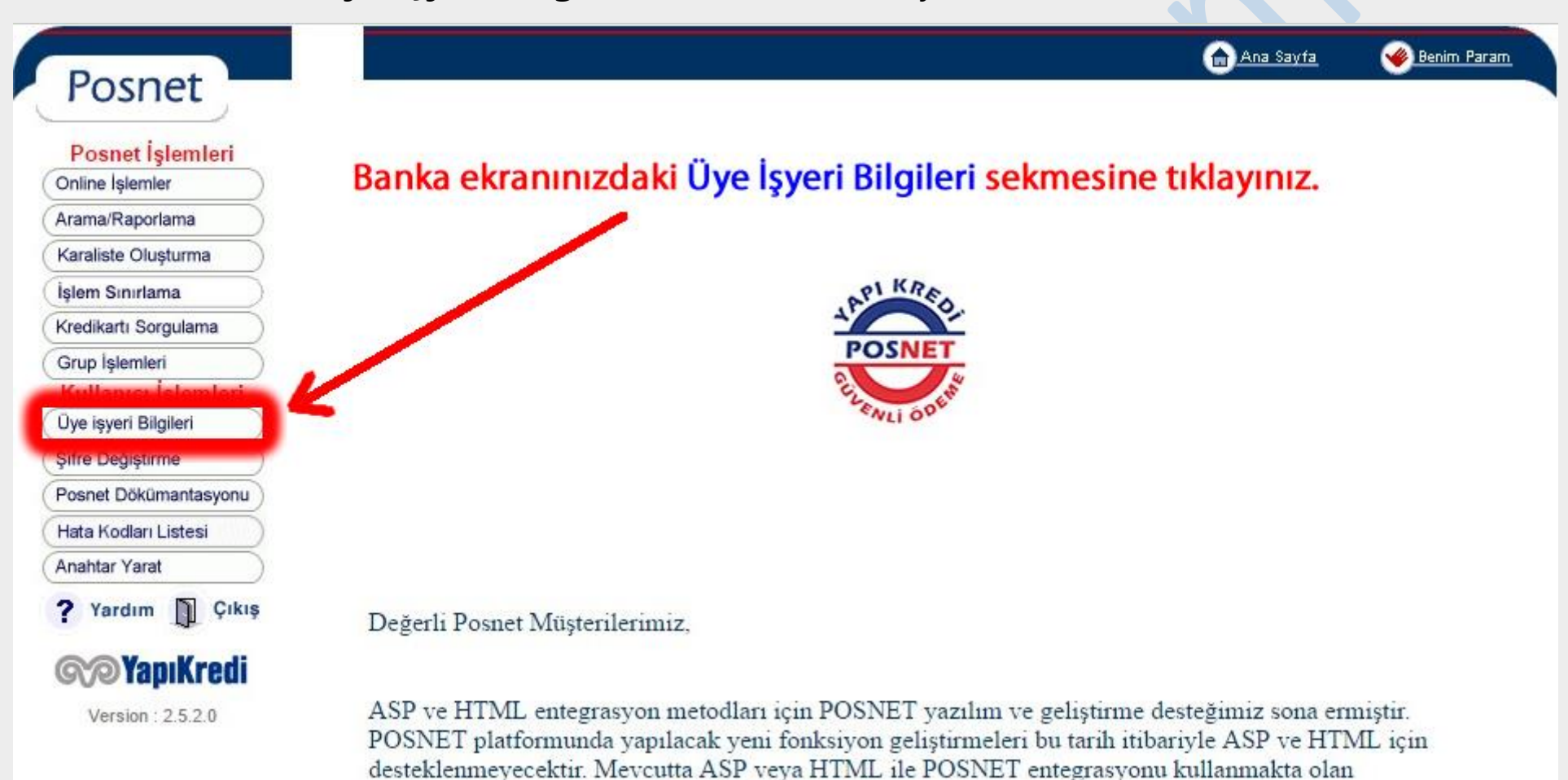

**Üye İş Yeri Bilgileri** sekmesine tıkladıktan sonra **Kullanıcı Detayları** alanında yazan bilgileri **Ayarlar / Sanal Pos Ayarları** alanındaki Yapı Kredi Bankanızın **Düzenle** alanına yazmanız gerekmektedir.

| Pospet                                                        |                             |                     | 🔒 <u>Ana Sayfa</u> | 🔏 Benim Param                                                        |
|---------------------------------------------------------------|-----------------------------|---------------------|--------------------|----------------------------------------------------------------------|
| Posnet İşlemleri<br>Dnline İşlemler                           | Kullanıcı Detayları         |                     |                    |                                                                      |
| Arama/Raporlama                                               | — Üye İşyeri Bilgileri ———— |                     | Mer                | chant Logo                                                           |
| Karaliste Oluşturma                                           | B (10                       |                     | (10                | 5*105)                                                               |
| elem Sinirlama                                                | Posnet ID:                  |                     |                    |                                                                      |
| redikartı Sorgulama                                           | Kullanıcı:                  |                     |                    |                                                                      |
| rup İşlemleri                                                 | İşyeri No (Mid):            | Terminal No (Tid):  | (3DS Terminal)     |                                                                      |
| ullanıcı İşlemleri                                            | Firma:                      |                     |                    |                                                                      |
| ve İşyeri Bilgileri<br>Ire Değiştirme<br>xsnet Dökümantasyonu | Sabit IP:                   | •                   |                    |                                                                      |
| ata Kodları Listesi                                           | Firma Yetkilisi             | Posnet Yetkilisi    |                    |                                                                      |
| ahtar Yarat                                                   | Sorumlu:                    | Sorumlu:            |                    |                                                                      |
| Yardım DÇıkış                                                 | E-Mail:<br>Telefon:         | E-Mail:<br>Telefon: | Üye<br>İşye<br>bi  | İşyeri Logo 'nuzu, Ü<br>ri Numarası ve İsmi<br>rlikte , 105*105 pixe |
| <b>Tapikrea</b>                                               | OOS/TDS Dönüs Adresi:       |                     | boyut              | larında <u>posnet.supp</u>                                           |

Anahtar Yarat alanındaki onaya Evet dedikten sonra Anahtar alanında yazan bilgiyi Ayarlar / Sanal Pos Ayarları alanındaki Yapı Kredi Bankanızın Düzenle alanına girerek ENC KEY / XCIP alanına yapıştırınız..

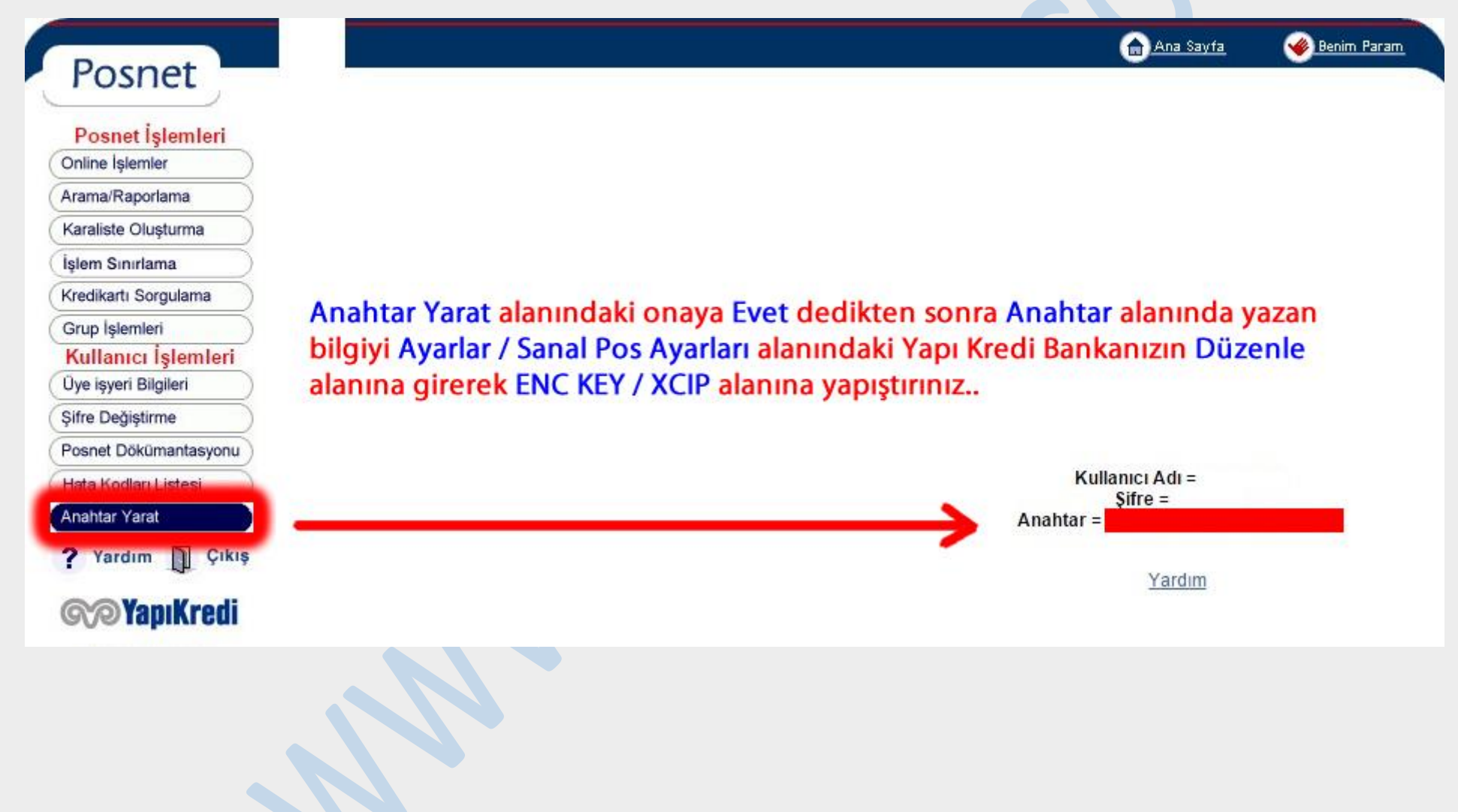

## Yapı Kredi Bankası Sanal Pos kurulumu için Ayarlar > Sanal Pos Ayarları sayfasından Yapı Kredi Bankası'ın düzenle sayfasına giriniz.

| ID | Banka Adı          | Mağaza Numarası | 3D Aktif?    | 3D<br>Zorunlu | Tek Çekim | Eylemler |
|----|--------------------|-----------------|--------------|---------------|-----------|----------|
| 1  | FINANSBANK         | -               | $\checkmark$ |               |           | ø        |
| 2  | GARANTİ BANKASI    |                 |              |               |           | ľ        |
| 3  | YAPI KREDİ BANKASI | -               | $\checkmark$ |               |           | ľ        |
| 4  | ÎŞ BANKASI         | -               |              |               |           | ľ        |
| 5  | AKBANK             |                 |              |               |           | Ø        |
| 8  | ANADOLUBANK        |                 |              |               |           | ø        |
| 9  | DENİZBANK          |                 |              |               |           | Ø        |
| 10 | FORTIS BANK        |                 |              |               |           | ø        |
| 11 | HSBC               |                 |              |               |           | ø        |
| 12 | HALKBANK           |                 |              |               |           | ø        |
| 13 | CITIBANK           |                 |              |               |           | P        |

Banka ekranınızda ki bilgileri ilgili alanlara eklemeniz gerekmektedir.

Banka Adı: Yapı Kredi Bankası

Servis: Sanal Pos

Host: İlgili bilgi standart gelmektedir, değiştirilmemelidir.

**Port:** 0

Kullanıcı Adı: Kullanıcı alanında yazan bilgiyi yazınız.

**Şifre:** Banka ekranınıza girerken kullandığınız **Şifre**'yi giriniz.

Mağaza Numarası: İşyeri No (Mid) alanında yazan numarayı bu alana giriniz.

**Pos No (Terminal No): Terminal No (Tid)** alanının karşısında yazan numarayı bu alanına giriniz.

ENC KEY / XCIP: Anahtar Yarat alanından oluşturduğunuz virgüllü kodu griniz.

Pos Net Id: Posnet ID alanındaki içeriği giriniz.

3D Post Adresi: İlgili bilgi standart gelmektedir, değiştirilmemelidir.

**3D Şifre:** Boş olacak..

| Banka Hesap Yöne     | etimi                                                                            |
|----------------------|----------------------------------------------------------------------------------|
| Banka Adı            | YAPI KREDİ BANKASI                                                               |
| Servis               | Sanal Pos                                                                        |
| HOST                 | : https://www.posnet.ykb.com/Pc                                                  |
| Port                 | : 0                                                                              |
| Kullanıcı Adı        | : Uye İş Yeri Bilgileri alanında yazan Kullanıcı alanında yazan bilgiyi yazınız. |
| Şifre                | : Banka ekranınıza girerken kullandığınız Şifre'yi giriniz.                      |
| Mağaza Numarası      | : <b>Anna Seri No (Mid)</b> alanında yazan numarayı bu alana giriniz.            |
| Pos No (Terminal No) | : Terminal No (Tid) alanının karşısında yazan numarayı bu alanına giriniz.       |
| ENC KEY / XCIP       | : Anahtar Yarat alanından oluşturduğunuz virgüllü kodu griniz.                   |
| POS NET ID           | : Posnet ID alanındaki içeriği giriniz.                                          |
| 3D Post Adresi       | : https://www.posnet.ykb.com/3E                                                  |
| 3D Şifre             | : _                                                                              |
| 3D Aktif             | : 🗸                                                                              |
| 3D Zorunlu           | : 🗆                                                                              |
| Kaydet Vazgec        |                                                                                  |

Sanal Pos kurulumunuzu tamamladıktan sonra **Ayarlar > Taksit Ayarları** alanından taksit seçeneklerinizi girerek test çekimi yapınız.